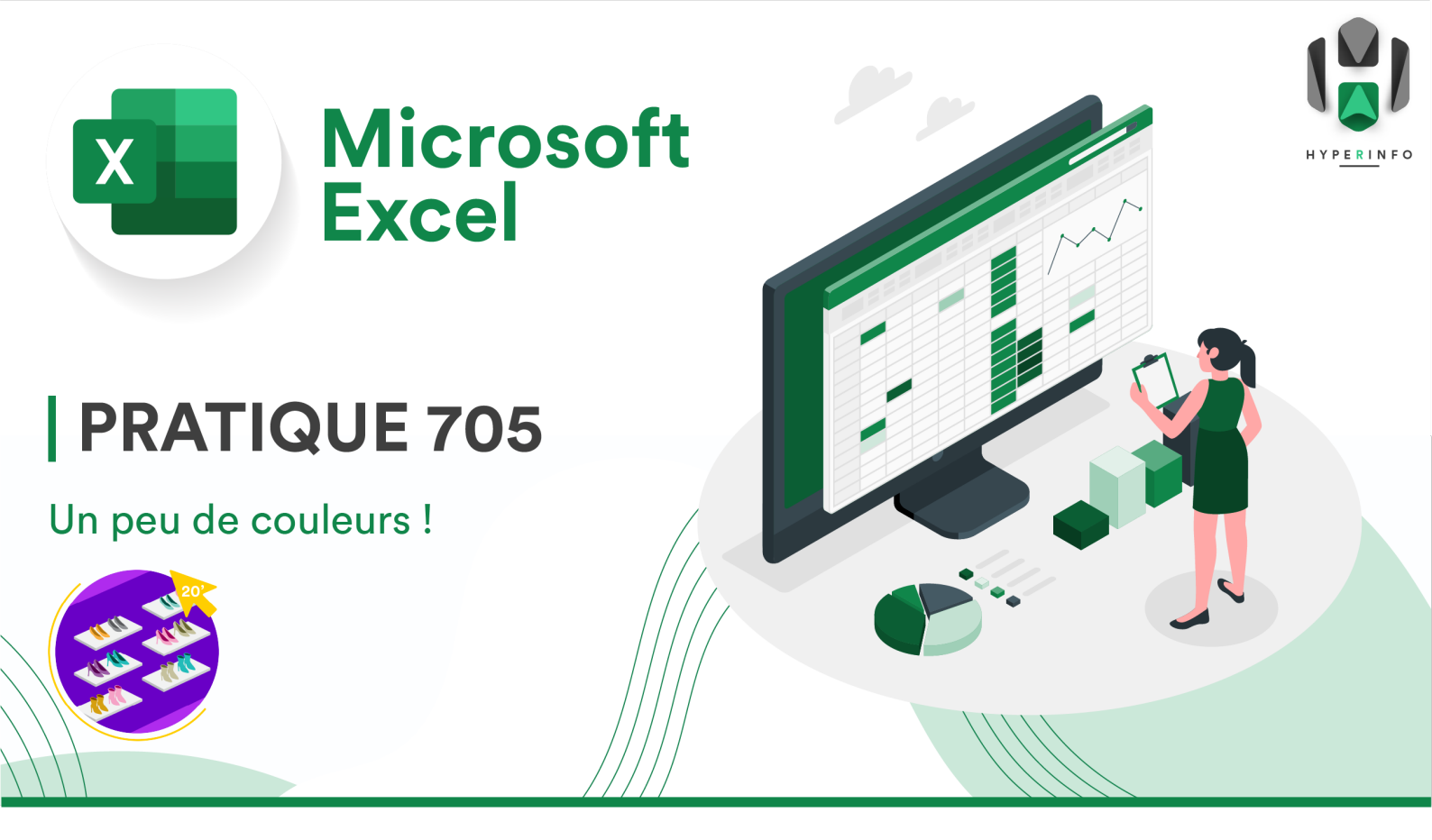

## **CONSIGNES**

- 1. Reprenez le document de la boutique de chaussures que vous avez complété à la **PRATIQUE 703**. Enregistrez-le sous un autre nom, en remplaçant **703** par **705**.
- 2. Vous allez effectuer des mises en forme conditionnelles sur la partie préremplie du tableau. Commencez par appliquer une nuance de couleurs allant du vert au rouge à la colonne Prix. Les prix les plus bas doivent être en vert, les plus hauts en rouge.

| Image: Constraint of the sector of the sector of the s                              |    |            |                     |                |      |      |         |          |               | T LIA                |
|----------------------------------------------------------------------------------------------------|----|------------|---------------------|----------------|------|------|---------|----------|---------------|----------------------|
| Mi<br>co<br>co<br>co<br>co<br>co<br>co<br>co<br>co<br>co<br>co                                                                                                    | E  |            | · ·                 | 💮 • 🄛          | }~ [ |      | Σ×      | AZ∀~     | $\mathcal{O}$ | CHF 79,9<br>CHF 79,9 |
| Image: Search Search                             | Mi |            |                     |                |      | e en | ¥ *     | Trier et | Recherch      | CHF 79,9             |
| Image: Regles des valeurs de plage haute/basse       Image: Regles des valeurs de plage haute/basse         Image: Regles de données       Image: Regles de données         Image: Regles de données       Image: Regles de données                                                                                                    | co | Règles 🛛   | de surlignage des 🛛 | cellules       | •    | me   | - 🖉 🗸   | filtrer  | sélectio      | CHF 79,9             |
| Image: Regission de plage haute/plasse       Image: Regission de plage haute/plasse       Image: Regission de plage haute/plasse         Image: Regission de plage haute/plasse       Image: Regission de plage haute/plasse       Image: Regission de plage haute/plasse         Image: Regission de plage haute/plasse       Image: Regission de plage haute/plasse       Image: Regission de plage haute/plasse         Image: Regission de plage haute/plasse       Image: Regission de plage haute/plasse       Image: Regission de plage haute/plasse         Image: Regission de plage haute/plasse       Image: Regission de plage haute/plasse       Image: Regission de plage haute/plasse         Image: Regission de plage haute/plasse       Image: Regission de plage haute/plasse       Image: Regission de plage haute/plasse         Image: Regission de plage haute/plasse       Image: Regission de plage haute/plasse       Image: Regission de plage haute/plasse         Image: Regission de plage haute/plasse       Image: Regission de plage haute/plasse       Image: Regission de plage haute/plasse         Image: Regission de plage haute/plasse       Image: Regission de plage haute/plasse       Image: Regission de plage haute/plasse         Image: Regission de plage haute/plasse       Image: Regission de plage haute/plasse       Image: Regission de plage haute/plage haute/plage haute/plage haute/plage haute/plage haute/plage haute/plage haute/plage haute/plage haute/plage haute/plage haute/plage haute/plage haute/plage haute/plage haute/plage haute/plage haute/plage haute/plage haute/plage haute/plage                                                                                                    |    |            |                     |                |      |      | · •     |          |               | CHF 79,9             |
| Image: Christ of the second second                             |    | Regies     | des valeurs de plaç | ge naute/basse |      |      |         |          |               | CHF 79,9             |
| Image: Barres de données       Crit 603         Image: Barres de couleurs       Crit 603         Image: Barres de couleurs       Crit 603                                                                                                    | -  |            |                     |                |      | -    |         |          |               | CHF 69,9             |
| Image: Second second second                             |    | Barres d   | de données          |                | •    |      |         |          |               | CHF 69,9             |
| Image: Nuances de couleurs       Image: Nuances de couleurs       Image: Nuances de couleurs <td< td=""><td></td><td></td><td></td><td></td><td></td><td></td><td>-</td><td></td><td></td><td>CHF 69,9</td></td<>                                                                                                    |    |            |                     |                |      |      | -       |          |               | CHF 69,9             |
| Image: Constraint of the second second se                             |    | H Nuance   | es de couleurs      |                |      |      |         |          |               | CHF 69,9             |
| Image: Second dictories     Image: Circle age       Image: Second dictories     Image: Circle age       Image: Circle age     Image: Circle age       Image: Circle age     Image: Circle age       Image: Circle age     Image: Circle age       Image: Circle age     Image: Circle age       Image: Circle age     Image: Circle age       Image: Circle age     Image: Circle age       Image: Circle age     Circle age       Image: Circle age     Circle age       Image: Circle age     Circle age       Image: Circle age     Circle age                                                                                                    | C  | Houx d'i   | icônes              |                |      |      |         |          |               | CHF 69,9             |
| Image: Second second second                             | _  | Jeux u     | icones              |                | -    |      |         |          |               | CHF 69,9             |
| Image: Section of the section of the section of t               |    |            |                     |                |      |      |         |          |               | CHF 44,9             |
| Effacer les règles       Effacer les règles       Effacer les règles         Gérer les règles       Autres règles       CHF 449         Autres règles       CHF 449         CHF 449       CHF 449                                                                                                    |    | H Nouvell  | e règle             |                |      |      |         |          |               | CHF 44,9             |
| Image: Construction of the series     Image: Construction of the series     CHF 44.9       Image: Construction of the series     CHF 44.9     CHF 44.9       Autres règles     CHF 44.9     CHF 44.9       CHF 44.9     CHF 44.9     CHF 44.9                                                                                                    |    | <b>F</b>   | les aboles          |                |      |      |         |          |               | CHF 44,9             |
| Gérer les règles  Gérer les règles  CH* 443  CH* 443  CH* 44    |    | Ho Effacer | les regles          |                |      |      |         |          |               | CHF 44,9             |
| Autres règles CHF 449 CHF 449 CHF 4 |    | 🖽 Gérer le | es rèales           |                |      |      |         |          |               | CHF 44,9             |
| Autres règles Crit 439<br>Crit 439<br>Crit 439                                                                                                    |    |            | io rogiooni         |                |      |      |         |          |               | CHF 44,9             |
| Autres regies Crr 439<br>Crr 439                                                                                                    |    |            |                     |                |      |      |         |          |               | CHF 44,9             |
| CHF 49,9<br>CHF 49,9                                                                                                    |    |            |                     |                |      | Aut  | res reg | jies     |               | CHF 49,9             |
| CHF 49.9                                                                                                    |    |            |                     |                |      |      |         |          |               | CHF 49,9             |
|                                                                                                    |    |            |                     |                |      |      |         |          |               | CHF 49,9             |

3. Dans la colonne Quantité en Stock, appliquez des barres de données.

| Quantité en Stock |    |  |  |  |
|-------------------|----|--|--|--|
|                   | 7  |  |  |  |
|                   | 0  |  |  |  |
|                   | 8  |  |  |  |
|                   | 10 |  |  |  |
|                   | 5  |  |  |  |

4. Dans la colonne Marque, colorez la case en rouge et sa police en rouge pour la Marque 1 et en vert avec police verte pour la Marque 2 (ces styles sont préexistants)

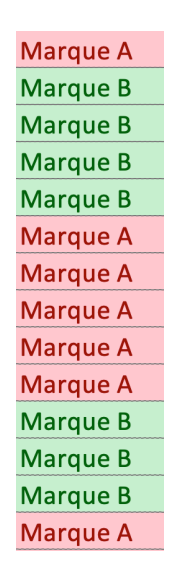

5. Dans la colonne Couleur, colorez le fond des cases en fonction de la couleur de la chaussure.

| Crème |
|-------|
| Crème |
| Crème |
| Crème |
| Crème |
| Crème |
| Gris  |
| Gris  |
| Gris  |
| Gris  |
| Gris  |
| Gris  |
| Bleu  |
| Bleu  |
| Bleu  |
| Bleu  |
| Bleu  |
| Bleu  |

6. Soumettez votre document Excel complet sur Moodle.